## || Parallels<sup>®</sup>

## How can I change virtual machine name?

- Parallels Desktop for Mac Standard Edition
- Parallels Desktop for Mac Pro Edition
- Parallels Desktop for Mac Business Edition
- Parallels Desktop for Mac App Store Edition

To change the name of your virtual machine, please follow these steps:

- 1. Shut down the virtual machine.
- 2. Open virtual machine configuration.
- 3. In the **General** tab type the desired name in the **Name** field.

4. Close the configuration window.

<sup>© 2024</sup> Parallels International GmbH. All rights reserved. Parallels, the Parallels logo and Parallels Desktop are registered trademarks of Parallels International GmbH. All other product and company names and logos are the trademarks or registered trademarks of their respective owners.